# 住民税額シミュレーションシステムの入力方法 (市民税・県民税申告書を作成される方)

## 【収入0かつ扶養なしの方】

右のQRコードから申告フォームへ移り、必要事項を入力 してください。 市民税・県民税申告書の作成は必要ありません。

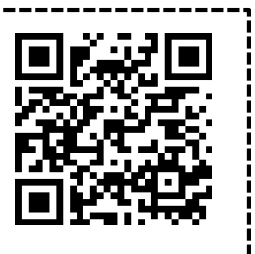

## ◆手順1 入力画面に進む

1メニュー画面から「試算したい年度」を選択してください。
 「申告される方の生年月日」を入力してください。
 ③申告する収入の種類に応じて緑色のボタンを選択してください。

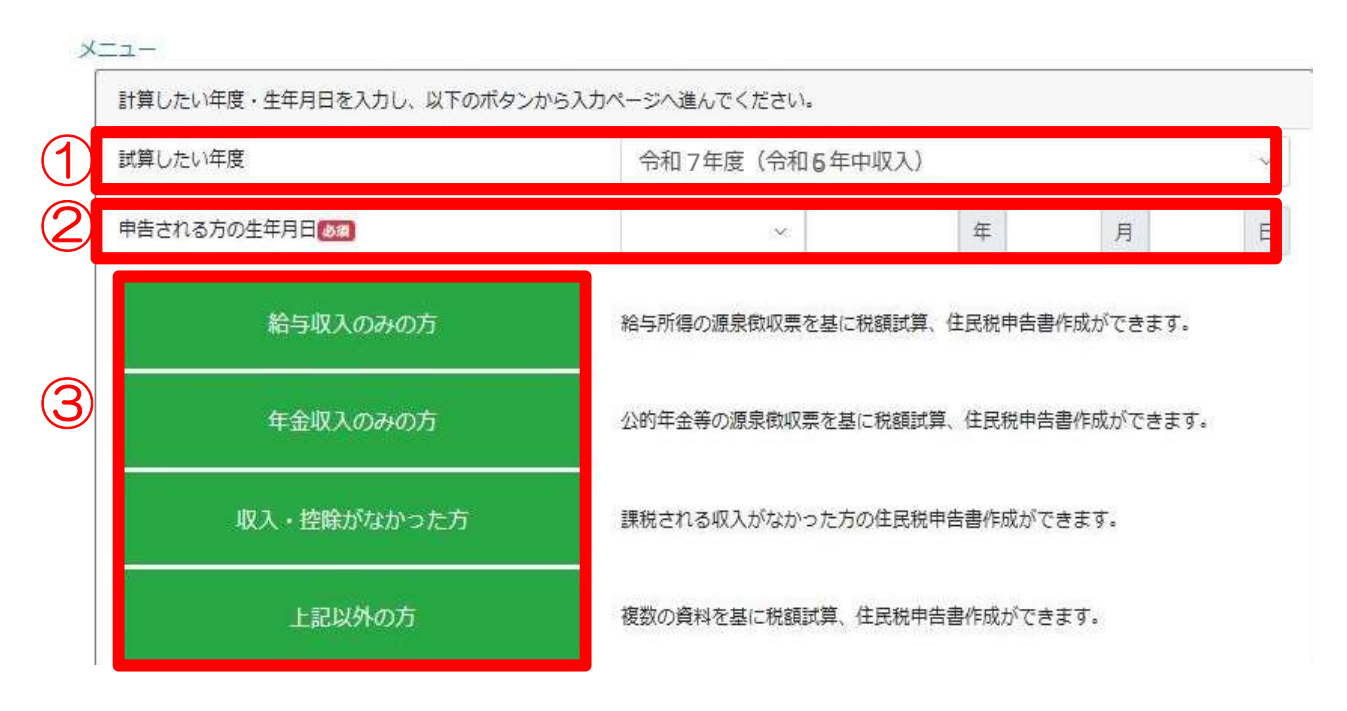

※住宅ローン控除を初めて利用される方は「上記以外の方」を選択してください。

◆手順2 所得や控除を入力する

源泉徴収票の内容を入力してください。入力後、画面下方の「申告書作成」ボタンを押下して ください。試算を行う場合は、「税額試算」ボタンを押下してください。

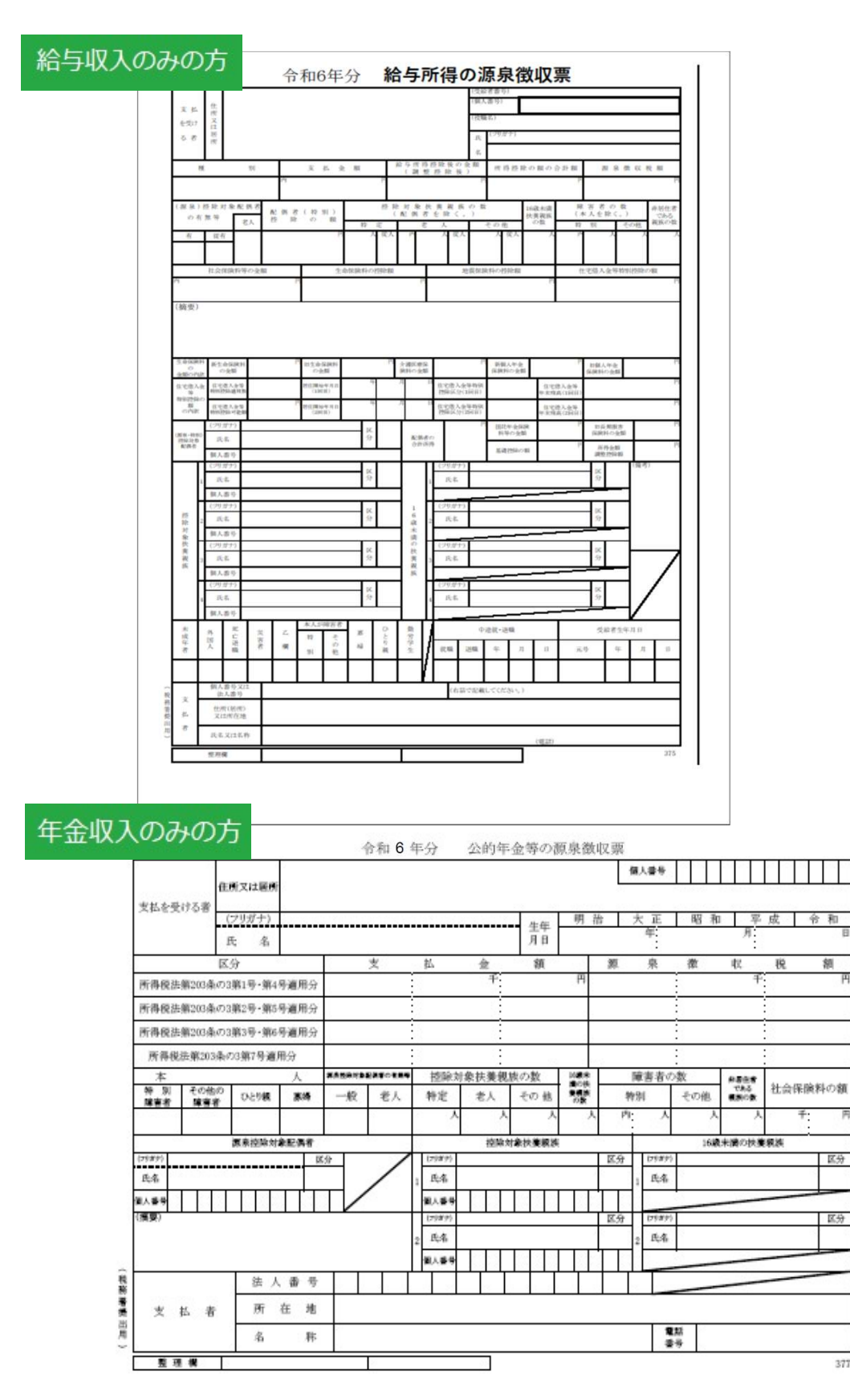

377

< 源泉徴収票が複数枚ある方・源泉徴収票に記載のない控除等を追加したい方> 源泉徴収票が2枚以上ある方や源泉徴収票に記載のない控除(社会保険料、生命保険料、扶 養等)を追加する場合は、画面下方にある「源泉徴収票2枚目以降・所得控除・寄附金税額 控除を入力する場合はこちら」ボタンを押下してください。

源泉徴収票2枚目以降・所得控除・寄附金税額控除を入力する場合はこちら

## 上記以外の方

給与や年金以外に複数種類の収入(営業、農業、不動産、雑、配当、株など)がある方は、 「上記以外の方」ボタンを押下し、必要な情報を入力してください。

#### 所得·控除等情報入力

入力したい項目のボタンを押して、各項目の情報を入力してください。»<u>ヘルプ</u>

入力が完了したら「税額試算」ボタンまたは「申告書作成」ボタンを押してください。

| 所得金額(総合課程 | 党)        |    |           |
|-----------|-----------|----|-----------|
| 事業所得      | 営業等       | 0円 |           |
|           | 農業        | 0円 | 事業所得入力    |
| 不動産所得     |           | 0円 | 不動産所得入力   |
| 利子所得      |           | 0円 | 利子所得入力    |
| 配当所得      |           | 0円 | 配当所得入力    |
| 給与所得      |           | 0円 | 給与所得入力    |
| 雑(公的年金・業務 | 8・その他) 所得 | 0円 | 雜所得入力     |
| 総合譲渡・一時   | <u>所得</u> | 0円 | 譲渡・一時所得入力 |
| 所得から差し引力  | れる金額      |    |           |
| 社会保険料控除   |           | 0円 | 社会保険料控除入力 |

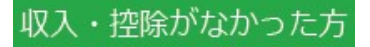

収入・控除がない方は、4ページの手順3に進んでください。

### ◆手順3 申告書を作成する

「申告書作成」ボタンを押下し、市民税・県民税申告書(PDF形式)を印刷又はお使いの端末に保存してください。

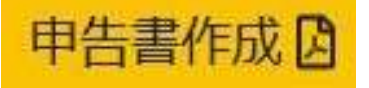

なお、「税額試算」ボタンを押下することで、税額の試算結果やふるさと納税の上限額 等を確認できます(下図参照)。

税額試算

| 算出税額        |           |      |         |
|-------------|-----------|------|---------|
| 税額          | 市民税       | 所得割額 | 29,700円 |
|             |           | 均等割額 | 3,000円  |
|             | 県民税       | 所得割額 | 19,800円 |
|             |           | 均等割額 | 1,700円  |
|             | 森林環境税(国税) |      | 1,000円  |
|             | 年税額       |      | 55,200円 |
| 充当·委託納付後年税額 |           |      | 55.200P |

※県民税均等割額には、森林を守るための財源として、「ぐんま縁の県民税」700円が加算されています。

| ふるさと納税目安額                                                                                                    |                                            |
|----------------------------------------------------------------------------------------------------|--------------------------------------------|
| 自己負担額の2,000円を除いた全額が控除されるふるさと納税額の目安<br>(この試算で算出された額)                                                                                                    | 13,000円                                    |
| <ul> <li>※シミュレーション結果はあくまでも参考値としてご利用ください。実際の計算結果と異なる場合がありますのでご留意</li> <li>※実際の控除額・控除限度額はふるさと納税を行った年の収入・所得・控除によって算出されます。</li> <li>※特例控除額の限度額は、調整控除適用後の所得割額の20%となります。</li> <li>※寄附金控除により所得税率が変動する場合、「自己負担額の2,000円を除いた全額が控除されるふるさと納税額の目安」<br/>金額と異なる場合があります。</li> <li>※分離課税、住宅借入金等特別税額控除等の税額控除、住民税の非課税制度等により、限度額まで適用されない場合があ<br/>※分離課税の有無にかかわらず、申告特例控除額は総合課税分を基にした控除割合で算出されます。</li> <li>※ふるさと納税ワンストップ特例制度で「適用」を選択した場合、申告特例控除額を試算していますが、条件によって制<br/>になる場合があります。</li> </ul> | <u>ください。</u><br>の額は、実際の<br>ります。<br>変の適用対象外 |
| ふるさと納税ワンストップ特例制度                                                                                                    |                                            |

## ◆手順4 必要箇所を補記し、提出する

補記は次のいずれかの方法で行えます。 OPDFファイルに直接入力する。 O印刷した申告書に手書きする。 補記が終わりましたら、添付資料と併せて市民税課に郵送でご提出ください。

【補記が必須な項目】↓下記記入例参照↓ 〇申告する方の住所・氏名等 〇障害者控除の該当者の方の氏名等及び障害の等級(@番) 〇控除対象配偶者及び扶養親族の氏名等(②~⑬番) 〇16歳未満の扶養親族の氏名等

|        |             |         |     | 0     | 令和       | 7年度            | (令          | 和63      | 年分)         | T           | 市民       | 税・り          | 県民   | 税                | 申告書                                            |        |              | 1                    | 整理番号          | Ĩ.              |                       |                | 1    |
|--------|-------------|---------|-----|-------|----------|----------------|-------------|----------|-------------|-------------|----------|--------------|------|------------------|------------------------------------------------|--------|--------------|----------------------|---------------|-----------------|-----------------------|----------------|------|
|        |             |         |     |       | 現        | 住所             |             |          |             |             |          |              |      |                  |                                                |        |              | 莱                    | 重又は職業         |                 | 会社                    | Į              |      |
|        | _           |         |     |       | 1月1<br>の | 日現在<br>住所      |             | 7.000    |             |             |          |              |      |                  |                                                |        | _            | 1                    | 電話番号          | (               | 27-224                | -1111          |      |
| Ī      | 记.          | 入       | 例   |       | 7        | ノガナ            | 71)         | ベシ       | 31          | 11:         | ン        |              |      |                  | 1                                              | 国人理    | 号            | 1,2                  | 3   4   5     | 6.              | 7,8,9,                | 0,9,8          |      |
|        |             |         |     |       | 氏        | 名              | 前相          | 寄        | 2           | ろと          | :h       | 5            |      |                  | fta                                            | 唐吉     |              |                      |               | *               | 収入がなた                 | いった人は          |      |
|        |             |         |     |       | 生年<br>月日 | 明·大平·令         | .圖 3        | 0.       | 1 • 1       | 世神の長        | 带主<br>5名 |              |      |                  | R                                              | 柄      |              |                      |               |                 | てください                 | 0              |      |
|        |             | 2       | 1   | コリガナ  | N JH     | エバ語            | >           | л<br>С   | ロトンろと       | 'n          | R        | 障害の<br>程度    |      |                  |                                                | 身位     | *            | 6 級度                 | ごÉ<br>で限      | l身 <sup>、</sup> | や被扶                   | 養者の            | 中ろ   |
| 20     | 150         | 10503   |     | 個人    | 番号       | 1   2          | 3           | 4        | 5 6         | 3 1 1       | 7        | 81 9         | 0    | 19               | 8                                              | _      | -            | _                    |               |                 | さ<br>ひ<br>ク<br>日<br>公 | ערב≣״בו<br>רער | 2    |
| 障害     | 者           | 空除      | 2   | 29289 | マ育       | エバシ            | 1 2         | ロウ郎      |             |             | ß        | 章害の<br>程度    |      |                  | X                                              | 清神     | ŧ            | 3 級度                 | 「「」」「「」」「「」」」 | <u> </u>        | ±貝刀                   |                | ``   |
|        |             |         |     | 個人    | 番号       | 212            | 12          | 12       | 212         | 2 12        | 12       | 12           | 12   | 12               | 2                                              | _      | ~            | _                    | * • • • •     | •••             | •••••                 | •••••          | •••• |
| 20~ 配偶 | 迎者特         | 謙・<br>別 | 配偶者 | 7979  | Ì.       | 前橋             | 花           | 子        |             |             | 5        | 生年月<br>09 配信 | 日春の  | 明·平·             | 大・昭)                                           | 4(     | ).           | 1 · 1<br>円           |               |                 |                       |                |      |
| 控除     | 同配偶         | 一者      | 個人  | 番号    | 1        | 1,1            | 1           | 1 1      | 1 1         | 1           |          | 1, 1         | 1    | 1                | 口同                                             | 生計     | 配備           | <b>者 (控除</b><br>除く。) |               |                 |                       |                |      |
|        | 1           | デルポー    | 前   | 「橋    |          | 二朗             |             | 生年月日     | 明·大平        | <b>、昭</b>   | 11.      | 1.           | 1 5  | 調査の              |                                                | お材料    |              | 子                    |               |                 |                       |                |      |
|        |             | 個       | 人番  | 号     | 2        | 2 2            | 2           | 2        | 2 2         | 2 1 2       | 2 1 2    | 2 2          | 1 2  | 12               | 控除額                                            |        | 90           | } 万円                 |               |                 |                       |                |      |
| (23)   | 2           | フリオナ    |     |       |          |                |             | 生年月日     | 明・大平・令      | ç・昭<br>ð    |          | 8.           | 10.5 | 同居・<br>別居の<br>区分 | <ul> <li>同題</li> <li>別題</li> </ul>             | 副初初    | 19 61        |                      |               |                 |                       |                |      |
| 扶      |             | (e      | 人番  | 号     | . 5      | 1              | 1           | 6.5      |             | 1           | ĩ        | Si -         | 1    | 1                | 控除額                                            |        |              |                      |               |                 |                       |                |      |
| 養控除    | з           | 5001+   |     |       |          |                |             | 生年月日     | 明・大平・令      | て・昭<br>9    | ,        |              | 1    | 同居・<br>列居の<br>区分 |                                                |        | 5            |                      |               |                 |                       |                |      |
| HON    |             | Ø       | 人番  | 号     | 10       | 1              | 1           | 0.3      |             | Т           | 1        | 9            | 1    | 1                | 控除額                                            |        |              |                      |               |                 |                       |                |      |
|        | 4           | 5001+   |     |       |          |                |             | 生年<br>月日 | 明・大平・全      | <<br>€<br>● |          | 8 1725       | 5    | 同居・<br>別居の<br>区分 | <ul> <li>同題</li> <li>同題</li> <li>別題</li> </ul> |        | 5            |                      |               |                 |                       |                |      |
| _      |             | 個       | 人番  | 号     | 1 3      | - i            | Ĩ.          | 10       | - G         | Ť.          | - ĝĝ     | 14           | 1    | ĩ.               | 控除額                                            | 1      | - 00<br>- 44 |                      |               |                 |                       |                |      |
|        | 1           | 氏名      | 前   | 摘     |          | 三朗             |             | 生年<br>月日 | €.4         | * 2         | 25 ·     | 1 ·          | 8 5  | 同居・別居の区分         |                                                | min 标杆 | i i          | 子                    |               |                 |                       |                |      |
| 1      |             | 偃       | 人番  | 号     | 3        | 313            | 3 3         | 3        | 3 3         | 13          | 13       | 3,3          | 13   | 13               |                                                | -      | -            |                      |               |                 |                       |                |      |
| (控除対象  | 2           | 7001+   |     |       | 0        |                |             | 生年月日     | <b>म</b> •१ | 1           | ,        |              | 10.5 | 同居・<br>列居の<br>区分 | 日月月                                            |        | e<br>g       |                      |               |                 |                       |                |      |
| 外費額    |             | 12      | 人番  | 号     | 1        | ्र             | T.          | E S      | 1 3         | T.          | E.       | 31           | 1    | T.               |                                                | -      | _            |                      |               |                 |                       |                |      |
| 松族     | з           | 71/01+  |     |       |          |                |             | 生年月日     | 平・名         |             | ,        |              | any. | 同居の              |                                                | お材料    | E g          |                      |               |                 |                       |                |      |
|        |             | 1       | 人番  | =     | 1<br>    | ä              | -ii         | <u> </u> | 1           | Ϋ́.         | - Ř      | 9            | ï    | ĩ.               |                                                | -      | -            |                      |               |                 |                       |                |      |
| 別居(    | の扶着<br>る7月日 | 観族      | 等がし | いる事   | 合に「場合」   | よ、 裏面<br>ま 区分を | 「12」<br>記入し | に氏行      | 、個人         | 番号。         |          | 扶            | 費控問  | 余額のま             | 音計                                             |        |              |                      | ]             |                 |                       |                |      |

裏面について、下記の注意事項を参考に該当箇所を補記してください。

#### 5 給与・公的年金等に係る所得以外(令和7年4月1日 において65歳未満の方は給与所得以外)の市民税・ 県民税の納税方法

給与・公的年金以外の所得につ いて、納税方法を選択してくだ さい。

#### □ 給与から引去り(特別徴収) □ 自分で納付(普通徴収)

#### 7 事業・不動産所得に関する事項

| 所得の種類       | 支払者の「名称」及び<br>「法人番号又は所在地」等 | 収入金額        | 必要経費    | 青色申告特別控除額  |
|-------------|----------------------------|-------------|---------|------------|
| 2           |                            | 円           | 円       | F          |
| <br>事業所<br> | 得・不動産所得のある方は               | は、 作成した収支内語 | 訳書を添付して | <br>[ください。 |
|             |                            |             |         |            |

#### 14 奇附金に関する事項

| 都進府県、市<br>(特例控制                          | 7区町村分<br>(対象) |          | <del>.</del> . |
|------------------------------------------|---------------|----------|----------------|
| 住所地の共同募金会、日赤支部分・都道府県、<br>市区町村分(特例控除対象以外) |               |          | 見を             |
| <b>中国新史</b> 人                            | 都道府県          |          |                |
| 未拥指正方                                    | 市区町村          | <b>~</b> |                |

支出した寄附金に応じて、各欄にそれぞれ寄附した金額を記入してください。 ただし、認定特定非営利活動法人及び特例認定特定非営利活動法人以外の特定非 営利活動法人に対する寄附金については、上欄に記入せず、別途「寄附金税額控除 申告書(二)」を提出してください。